### **GRAPHICAL ENHANCEMENTS**

DireXions 2024

# LARGER PANELS AND MORE CONTROLS

#### Support for larger screens and more controls

- Dialogs now 620 columns by 255 rows
- Up to 999 controls on a panel
- Concurrent panels up to 199 controls

See 'NOMADS Panel Designer Enhancements' PDF for more details

BRIDGING THE PAST AND THE FUTURE

## HTML COLORS

- Ability to select <u>HTML Named Colors</u>
- 140 standard HTML colors
- To use HTML color name, prefix with # symbol i.e. #CornFlowerBlue
- New HTML Color drop box in Color Selections dialog in NOMADS panel designers
- Also available in iNomads

| 🔮 Color Selections                      | – 🗆 🗙                           |
|-----------------------------------------|---------------------------------|
| Current Color                           | Preview                         |
| Name: #6495ED                           |                                 |
| Description: HTML Color - ComflowerBlue |                                 |
| Standard (0-15)                         | User Defined (16-254)           |
| Use Default                             |                                 |
|                                         |                                 |
|                                         |                                 |
| Custom                                  | HTML Hex Color Code             |
| R: 100 💭 G: 149 💭 B: 237 💭 🎭            | <b>#</b> β495ED ♥ ComflowerBlue |
| Expression                              |                                 |
|                                         | <u>O</u> K <u>C</u> ancel       |

# DRAG AND DROP ENHANCEMENTS

- **<u>Drag and Drop</u>** between concurrent windows
- Use \*FILE to allow external applications, such as Windows Explorer, to drop file names onto a destination input control.

| <b>PVX PLUS</b><br>TECHNOLOGIES LTD. | Drag and Drop Utility                     | () — □ X                     |
|--------------------------------------|-------------------------------------------|------------------------------|
| Drag From Drop On *FILE  UB2         | Logic<br>Execute= perform "listbox write" | <br><br><br><br><br><br><br> |
|                                      |                                           | OK <u>C</u> ancel            |

See 'NOMADS Panel Designer Enhancements' PDF for more details

# FRAME MNEMONIC

- New Options added to FRAME mnemonic
  - Text Color, Frame Highlight Color, Frame Shadow Color
  - 'FRAME'(x,y,x,y,style[,title\$ [,textColor\$[,frameHilightColor\$[,frameShadowColor\$]]]])
    - textColor\$ Color of the header text. Optional. (Default: Black)
    - frameHilightColor\$ Color of highlight line. Optional. (Default: Light Gray)
    - frameShadowColor\$ Color of shadow line. Optional. (Default: Dark Gray)

#### Example

print 'frame'(100,100,300,300,0,"Details","red","green","blue")

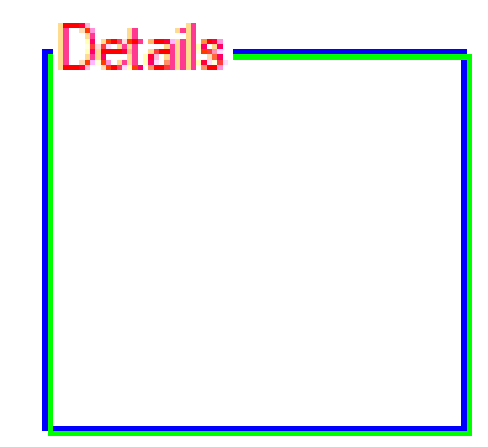

## THEMES AND VISUAL CLASSES

- Themes are now part of 2024 install installation now comes with defined themes
- Improved overall usability and interaction with themes
- Created Dark and Light themes
  - Updated visual classes to support above themes
- Added new Themes and Visual Classes properties to existing controls
- Themes and Visual Classes properties now available for Shapes, Menu Bar and Popup Menu controls
- New Copy Theme
  - Utility used to copy a theme and associated visual classes

See 'Themes and Visual Classes Overview' PDF for more details

BRIDGING THE PAST AND THE FUTURE

# TOOLKIT THEME

- Introduced in PxPlus 2024
- Toolkit Theme can be set to Dark mode, Light mode, or Default (None)
- Selected theme will be applied to the entire PxPlus toolkit with some exceptions
- Toolkit Theme is selected using Systems Defaults
- Available on the IDE and NOMADS Session Manager

See 'Application Look and Feel' PDF for more details

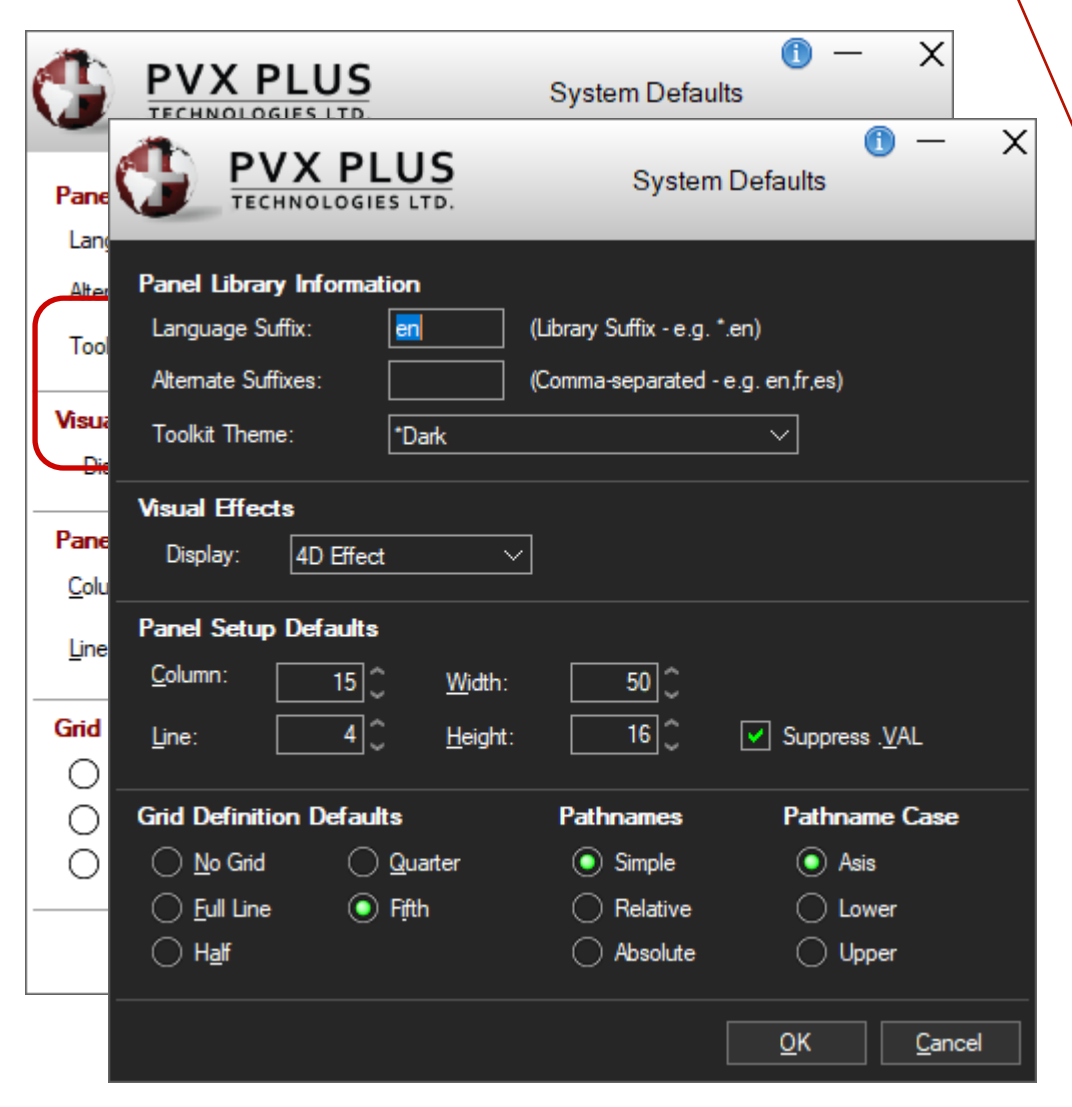

## **DIRECTIVES - UPDATED**

| DIRECTIVE       | Description                                                                                                    |
|-----------------|----------------------------------------------------------------------------------------------------|
| <u>MENU BAR</u> | New Parameters added for specifying hover background color, hover text color, and menu text color. In addition, option to apply colors to Top Level Menu.         HFILL - Hover background color for mouse over menu items         HTEXT - Hover text color for mouse over menu items         TEXT - Text color for menu text         menu_bar 10,"!LEFT(RGB:100,100,100),FILL(DarkCyan),         HFILL(Blue),HTEXT(Red),TEXT(Yellow)[&File,&Edit,&Help],F:[&Open,&Save,&Quit],E:[&Add,&Delete]         If the first character of the menu definition is an ! (exclamation point), or a first or second character of - (dash) is also specified, then the specified colors will also be applied to the top level menu. |
| BUTTON          | New <u>"!" Option</u> added for creating a spinner button<br>button spin_btn,@(2,14,4,2)="",opt="If"<br>spin_btn'backColor\$="dark gray"<br>spin_btn'textColor\$="gray"<br>spin_btn'hoverTextColor\$="blue"<br>Prior to PxPlus 2024, spinner buttons on multi-lines used vertical scroll bars<br>Under Windows 11, scroll bars only display when hovering over, thus making spinners on multi-lines basically invisible<br>All multi-lines with spinners now use the new spinner in PxPlus 2024.                                                                                                    |

## DIRECTIVES - UPDATED

| DIRECTIVE                            | Description                                                                                                    |  |
|--------------------------------------|----------------------------------------------------------------------------------------------------|--|
| MENU_BAR Find                        | New Find format returns a string consisting of all the menu bar character codes, followed by a colon and their<br>settings.<br>MENU_BAR 120,"[&File],F:[&Open,,&Save,&Quit=4]"<br>MENU_BAR FIND X\$<br>Print X\$<br>F:E,H:E,FO:E,FS:E,FQ:E,HI:E,HP:E,HS:E,HL:E,HM:E,HU:E                                                |  |
| MENU_BAR Load                        | New Load format sets the enabled/disabled and optionally the On/Off status of menu bar entries based on their codes. "E" for <b>E</b> nabled or "D" for <b>D</b> isabled, and optionally "C" for <b>C</b> hecked (On).<br>MENU_BAR LOAD "M:D,B:E,BP:EC"                                                                 |  |
| <u>MENU BAR</u><br><u>POPUP MENU</u> | Added support for Inclusion of Special Characters to define the menu.<br>MENU_BAR 120,"\[&File],F:[&Open,,&Save,&Export \[to Word\],&Quit=4]"<br>POPUP_MENU @(col,row),"\[&File],F:[&Open=1,,&Save,&Export \[to Word\]=2,&Quit=4]",X<br>Above Menu_Bar example adds an entry in the menu bar to read "Export [to Word]" |  |

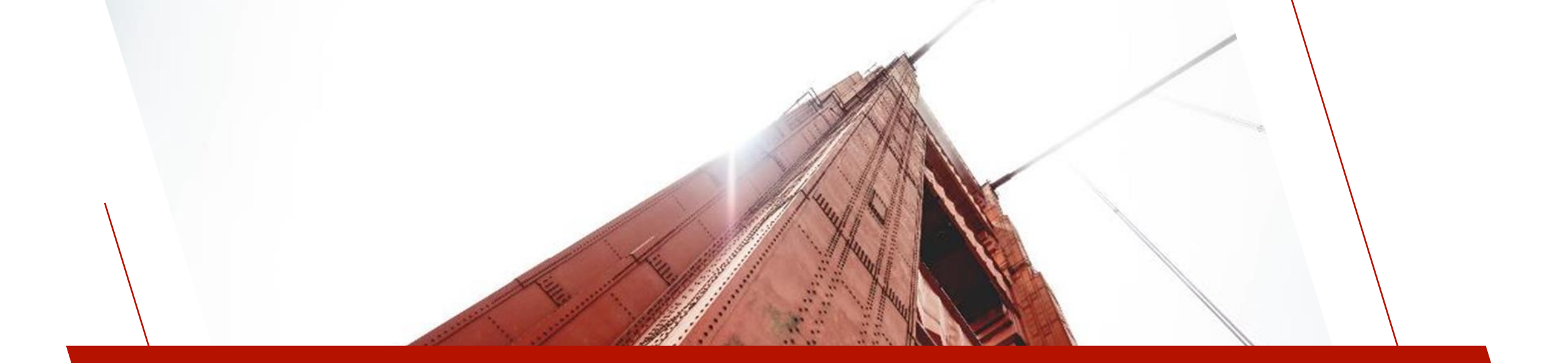

### 'OPTION' MNEMONICS

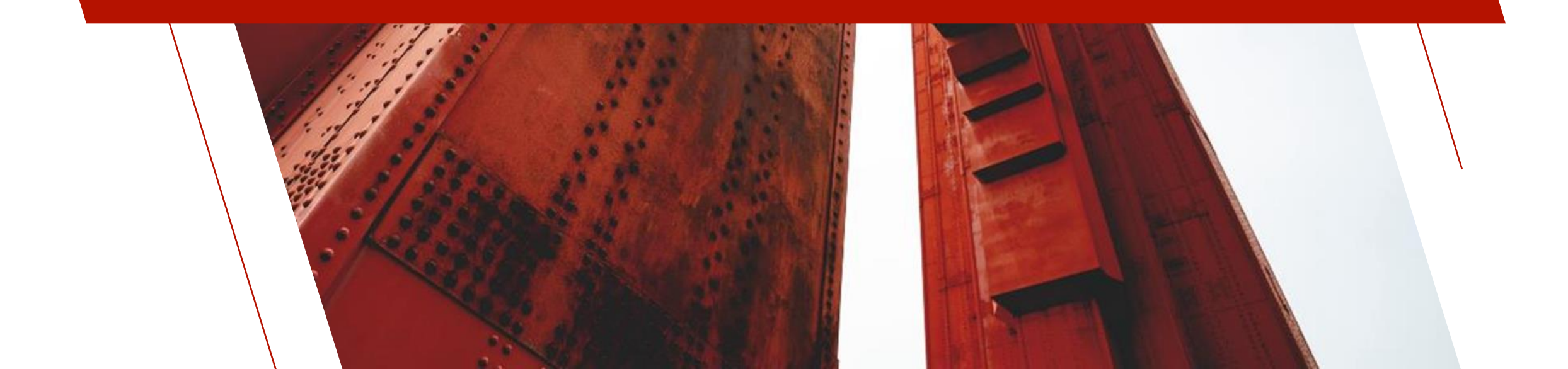

# 'OPTION' MNEMONICS

- Used for setting specific environment properties at run time within a session
  - Example

Print 'OPTION'("DrpBtnTickClr","Red") SETDEV (0) SET "DrpBtnTickClr" TO "Red"

# 'OPTION' MNEMONICS - GRAPHICAL

| OPTION                    | Description                                                                                                    |
|---------------------------|----------------------------------------------------------------------------------------------------|
| <u>StdLvueLineClr</u>     | Defines the text color when the mouse is over a row in a List View. (Report View Only)                                                                                                    |
| <u>StdGridLineClr</u>     | Sets the standard/default line color for all subsequent grids. (Default is RGB: 220,220,220)                                                                                                    |
| <u>StdGridHideButtons</u> | Sets the default <u>'HideButtons</u> property for all subsequent grids.                                                                                                    |
| <u>StdGridQueryImg</u>    | This option defines the image to use in the query/lookup buttons of a grid.<br>The value of the setting is an image pathname or internal image (!xxxxx). An invalid value will result in the original ellipsis () being used. |
| <u>TipColor</u>           | Defines the color for non-HTML tips.<br>Valid formats for defining a color include predefined system color names (e.g. LightRed), RGB<br>values, HSL values, Hex color codes, color blending, and dynamic color lightening.   |

# 'OPTION' MNEMONICS - GRAPHICAL

| OPTION                  | Description                                                                                                    |
|-------------------------|----------------------------------------------------------------------------------------------------|
| <u>ClrPlusZ SB Back</u> | Sets background for any 'SB' data. (Default: Light Gray button face color)                                                                      |
| <u>ClrPlusZ SF Back</u> | Sets background for any 'SF' data. (Default: White)                                                                                             |
| <u>ClrPlusZ Text</u>    | Sets text. (Default: Black)                                                                                                    |
| <u>LockOverDisable</u>  | When set ("1" or "Y"), Multi_Line input fields that are <b>both</b> locked <b>and</b> disabled will display as locked (as opposed to disabled). |

# 'OPTION' MNEMONICS - GRAPHICAL

• These options control the color of the drop box button and tick color

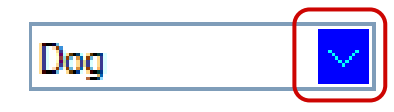

| OPTION                      | Description                                                                                                    |
|-----------------------------|----------------------------------------------------------------------------------------------------|
| <u>DrpBtnBackClr</u>        | Background color of the Drop Box button.                                                                                                    |
| <u>DrpBtnDisableBackClr</u> | Background color of the Drop Box button when the Drop Box is disabled.                                                                                                    |
| <u>DrpBtnHoverBackClr</u>   | Hover background color of the Drop Box button. Defaults to the Windows hover color if no drop button colors are set; otherwise, defaults to the drop button background color but is 25% lighter.      |
| <u>DrpBtnHoverTickClr</u>   | Hover color of the down arrow/tick on the Drop Box button. Defaults to the Windows tick color if no drop button colors are set; otherwise, defaults to the drop button tick color but is 25% lighter. |
| <u>DrpBtnTickClr</u>        | Color of the down arrow/tick on the Drop Box button.                                                                                                    |

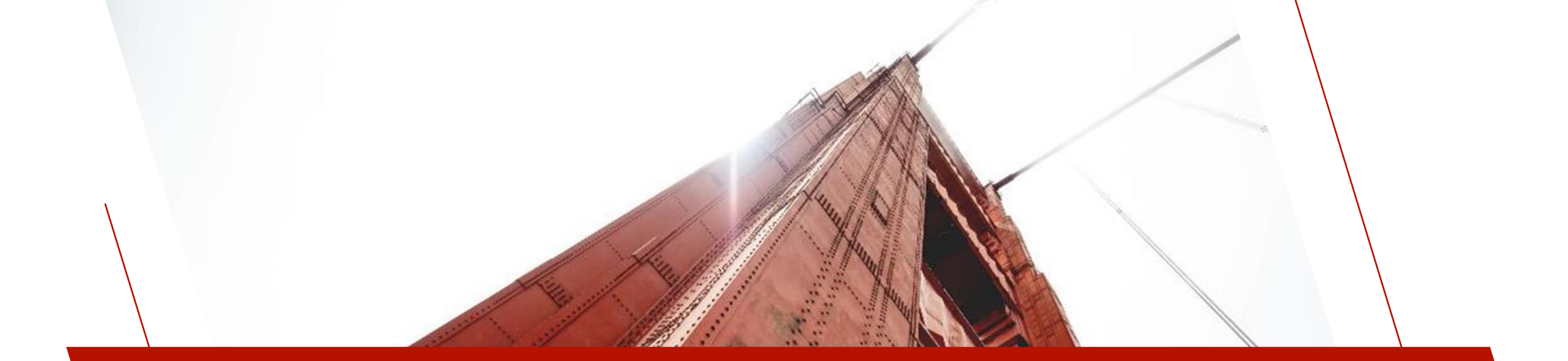

### PROPERTIES

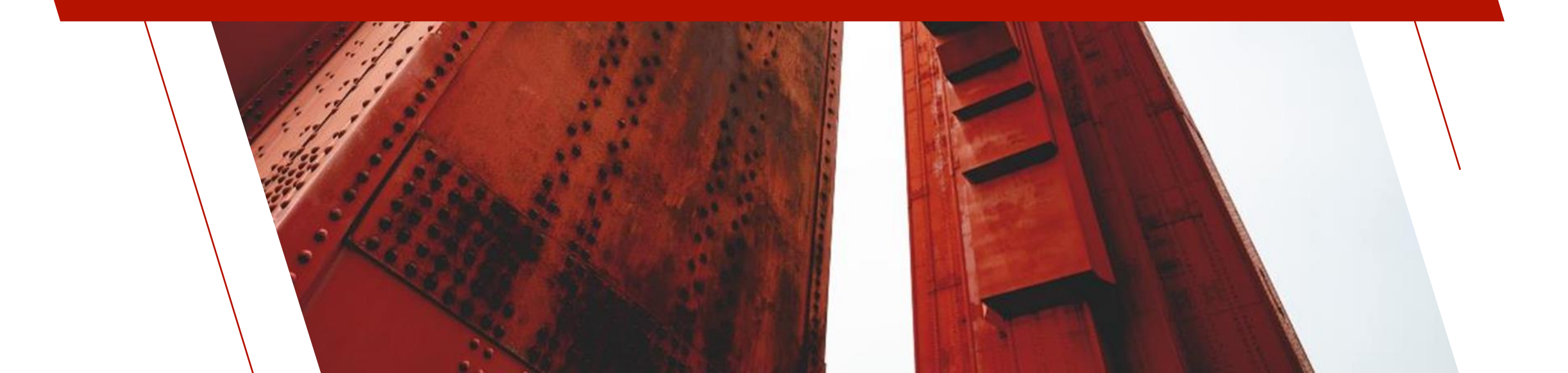

### PROPERTIES

• Properties for control objects can be changed dynamically using a control's assigned CTL value (Check Boxes, Grids, etc.)

#### • Example

InvoiceGrid.ctl'LockBackColor\$="Gray" PaymentDB.ctl'FrameColor\$="#DC143C"

## CHECK BOX IMPROVEMENTS

#### New Check Box Properties

Check Box

| Property                | Description                                                 | Example             |
|-------------------------|-------------------------------------------------------------|---------------------|
| <u>'CbFrameColor\$</u>  | Color of the Check Box frame for standard Check Box         | Check Box           |
| <u>'CbHoverColor\$</u>  | Color of the hover rectangle for standard Check Box         | Check Box           |
| <u>'CbMarkColor\$</u>   | Color of the check mark for standard Check Box              | ✔ Check Box         |
| <u>'GrayDisabledBmp</u> | Disabled color when a bitmap<br>exists - shadow, gray scale | Check Box Check Box |

# RADIO BUTTON IMPROVEMENTS

#### New Radio Button Properties

◯ Radio Button

| Property                | Description                                                 | Example        |
|-------------------------|-------------------------------------------------------------|----------------|
| <u>'RbFrameColor\$</u>  | Color of the standard Radio<br>Button frame                 | ─ Radio Button |
| <u>'RbHoverColor\$</u>  | Color of the hover circle for standard Radio Button         | O Radio Button |
| <u>'RbMarkColor\$</u>   | Color of the circle for standard<br>Radio Button            | Radio Button   |
| <u>'GrayDisabledBmp</u> | Disabled color when a bitmap<br>exists - shadow, gray scale | Radio Button   |

### **BUTTON IMPROVEMENTS**

#### New Button Properties

| Property                | Description                                                 | Example                  |
|-------------------------|-------------------------------------------------------------|--------------------------|
| <u>'GrayDisabledBmp</u> | Disabled color when a bitmap<br>exists - shadow, gray scale | Define<br>Keys Procedure |

BRIDGING THE PAST AND THE FUTURE

### DROP BOX IMPROVEMENTS

New Drop Box Properties

 $\sim$ 

| Property                         | Description                                    | Example |
|----------------------------------|------------------------------------------------|---------|
| <u>'ButtonBackColor\$</u>        | Background color of the Drop Box<br>button     | Dog     |
| <u>'ButtonTickColor\$</u>        | Color of the down arrow/tick                   | Dog     |
| <u>'FrameColor\$</u>             | Color of the frame/border                      | Dog 🔽   |
| <u>'ButtonHoverBackColor\$</u>   | Background hover color of a Drop<br>Box button | Dog     |
| <u>'ButtonHoverTickColor\$</u>   | Hover color of the down<br>arrow/tick          | Dog     |
| <u>'ButtonDisableBackColor\$</u> | Background disabled color of a<br>Drop Box     | Dog 🗸   |

#### New Grid Properties

|   | ID  | Name        | City     | Sales  |
|---|-----|-------------|----------|--------|
| 1 | 435 | John Doe    | Toronto  | 791.22 |
| 2 | 196 | Nancy Jones | New York | 869.23 |
| 3 | 688 | Steve Smith | Paris    | 47.90  |
| 4 |     |             |          |        |

| Property             | Description                                                                                                    | Exc | ımpl                    | е                       |                                                |                                      |                                    |                                    |
|----------------------|----------------------------------------------------------------------------------------------------|-----|-------------------------|-------------------------|------------------------------------------------|--------------------------------------|------------------------------------|------------------------------------|
| <u>'HdrHeight</u>    | Header Height in pixels<br>0 - No header<br>-1 - Restores to default                                                                                               |     | 1<br>2<br>3<br>4        | ID<br>435<br>196<br>688 | Name<br>John Doe<br>Nancy Jones<br>Steve Smith | City<br>Toronto<br>New York<br>Paris | /                                  | Sales<br>791.22<br>869.23<br>47.90 |
| <u>'LineColor</u> \$ | Grid Line colors                                                                                                    |     | 1<br>2<br>3<br>4        | ID<br>435<br>196<br>688 | Name<br>John Doe<br>Nancy Jones<br>Steve Smith | Cit<br>Toronto<br>New York<br>Paris  | y                                  | Sales<br>791.22<br>869.23<br>47.90 |
| <u>'SuppressHdr</u>  | Suppression of headers<br>0 - Headers not suppressed<br>1 - Row Header suppressed (left side)<br>2 - Column Header suppressed (top)<br>3 - Both Headers suppressed |     | ID<br>435<br>196<br>688 | John<br>Nancj<br>Steve  | Name To<br>Doe To<br>/ Jones No<br>Smith Pa    | City<br>oronto<br>ew York<br>aris    | Sales<br>791.22<br>869.23<br>47.90 |                                    |

#### New Grid Properties

|   | ID  | Name        | City     | Sales  |
|---|-----|-------------|----------|--------|
| 1 | 435 | John Doe    | Toronto  | 791.22 |
| 2 | 196 | Nancy Jones | New York | 869.23 |
| 3 | 688 | Steve Smith | Paris    | 47.90  |
| 4 |     |             |          |        |

| Property                   | y Description                                      |   |                  | Example                 |                                                |                                      |                                                         |  |
|----------------------------|----------------------------------------------------|---|------------------|-------------------------|------------------------------------------------|--------------------------------------|---------------------------------------------------------|--|
| <u>'CurrentCellColor\$</u> | Text color of current cell                         | - | 1<br>2<br>3<br>4 | ID<br>435<br>196<br>688 | Name<br>John Doe<br>Nancy Jones<br>Steve Smith | City<br>Toronto<br>New York<br>Paris | Sales<br>791.22<br>869.23<br>47.90                      |  |
| <u>'LockBackColor\$</u>    | Background color when the Grid cell is<br>locked   |   | 1<br>2<br>3<br>4 | ID<br>435<br>196<br>688 | Name<br>John Doe<br>Nancy Jones<br>Steve Smith | City<br>Toronto<br>New York<br>Paris | Sales<br>791.22<br>869.23<br>47.90                      |  |
| <u>'LockTextColor\$</u>    | Foreground text color when the Grid cell is locked | - | 1<br>2<br>3<br>4 | ID<br>435<br>196<br>688 | Name<br>John Doe<br>Nancy Jones<br>Steve Smith | City<br>Toronto<br>New York<br>Paris | Sales           791.22           869.23           47.90 |  |

#### New Grid Properties

|   | ID  | Name        | City     | Sales  |
|---|-----|-------------|----------|--------|
| 1 | 435 | John Doe    | Toronto  | 791.22 |
| 2 | 196 | Nancy Jones | New York | 869.23 |
| 3 | 688 | Steve Smith | Paris    | 47.90  |
| 4 |     |             |          |        |

| Property                        | Description                                            | Example          |                         |                                                |                                      |                                                         |
|---------------------------------|--------------------------------------------------------|------------------|-------------------------|------------------------------------------------|--------------------------------------|---------------------------------------------------------|
| <u>'RowHeaderBackColor\$</u>    | Background color for row column<br>(left)              | 1<br>2<br>3<br>4 | ID<br>435<br>196<br>688 | Name<br>John Doe<br>Nancy Jones<br>Steve Smith | City<br>Toronto<br>New York<br>Paris | Sales           791.22           869.23           47.90 |
| <u>'RowHeaderTextColor\$</u>    | Text color for row column (left)                       | 1<br>2<br>3<br>4 | ID<br>435<br>196<br>688 | Name<br>John Doe<br>Nancy Jones<br>Steve Smith | City<br>Toronto<br>New York<br>Paris | Sales<br>791.22<br>869.23<br>47.90                      |
| <u>'ForegroundButtonColor\$</u> | Foreground text color for system-<br>generated buttons |                  |                         |                                                |                                      |                                                         |

#### New Grid Properties

| Property                  | Description                                                                                                    |
|---------------------------|----------------------------------------------------------------------------------------------------|
| <u>'CellsNumeric</u>      | Forces cell to only accept numeric data                                                                                                    |
| <u>'CellBlankWhenZero</u> | Display null when value is zero                                                                                                    |
| <u>'MaxListItems</u>      | Number of lines in a drop list in Grid controls                                                                                                    |
| <u>'ButtonColor\$</u>     | Background color for system-generated buttons, Drop Box and Query buttons                                                                                                    |
| <u>'SkipLockedCells</u>   | <ul> <li>Skip over locked cells horizontally or vertically using arrow buttons</li> <li>0 - Do not skip over locked cells</li> <li>1 - Skip over locked cells when advancing horizontally (Left/Right arrow) (Default)</li> <li>2 - Skip over locked cells when advancing vertically (Up/Down arrow)</li> <li>3 - Skip over locked cells both vertically and horizontally</li> </ul> |
| <u>'HideButtons</u>       | Hide query buttons or drop box icons if there is a bitmap                                                                                                    |
| <u>'PasteFilter</u>       | Strip leading/trailing non-printing characters from data copied/pasted; i.e. line feeds, tabs                                                                                                    |

BRIDGING THE PAST AND THE FUTURE

# MULTI-LINE IMPROVEMENTS

| Property                                                                                                    | Description                                                                                   | Example    |  |  |  |
|----------------------------------------------------------------------------------------------------|-----------------------------------------------------------------------------------------------|------------|--|--|--|
| <u>'OnDoubleClick</u>                                                                                        | Generates CTL event when double clicked                                                       |            |  |  |  |
| <u>'PasteFilter</u>                                                                                          | Strip leading/trailing non-printing characters from data copied/pasted. i.e. line feeds, tabs |            |  |  |  |
| <u>'Password</u>                                                                                             | Password masked data                                                                          |            |  |  |  |
| <u>'LockBackColor\$</u>                                                                                      | Background color when locked                                                                  | Multi line |  |  |  |
| <u>'LockTextColor\$</u>                                                                                      | Foreground text color when locked                                                             | Multi line |  |  |  |
| <u>'FrameColor\$</u>                                                                                         | Color of the frame/border                                                                     | Multi line |  |  |  |
| Support for 'DisableBackColor\$, 'DisableTextColor\$ and 'TextColor\$ properties added to Rich Text controls |                                                                                               |            |  |  |  |

#### New List Box Properties

### LIST BOX IMPROVEMENTS

| Property                                                                                                    | Description                                                                              |  |  |  |
|----------------------------------------------------------------------------------------------------|------------------------------------------------------------------------------------------|--|--|--|
| <u>'HdrHeight</u>                                                                                                    | Header Height in pixels<br>0 - No header<br>-1 - Restores the height to its default size |  |  |  |
| <u>'LineColor</u> \$                                                                                                    | Grid line colors                                                                         |  |  |  |
| <u>'FrameColor\$</u>                                                                                                    | Color of the frame/border                                                                |  |  |  |
| Added "I" option to the <u>'FindOptions\$</u> property to include a bitmap name when searching in a Report<br>View List Box |                                                                                          |  |  |  |